## 关于登记股东派息收款银行账号的公告

各位股东:

江西萍钢实业股份有限公司拟于 2021 年 8 月 10 日起派 发 2020 年度利润分配派息,为准确、有序登记股东派息收 款银行账号,股东派息收款银行账号登记工作安排如下:

一、法人股东由公司综合部组织登记派息收款银行账号,派息发放日由财务部对公转账。

二、自然人股东在江西萍钢实业股份有限公司官方网站(www.pxsteel.com)进行自助登记派息收款银行账号,派息发放日由财务部代扣个税后汇到股东银行账号。

三、2021年8月1日~10日自然人股东登记派息收款 银行账号。

四、自然人股东登记的派息收款银行账号须为本人持 有的有效银行账号,银行开户行信息及账号须登记准确无误, 如因信息登记错误造成未能收款由股东本人负责。

五、登记的派息收款银行账号仅限于工商银行、中国银行、建设银行、九江银行,其他银行暂不支持,敬请谅解。

六、如股东未在上述期间登记派息收款银行账号,股东 可继续在公司官方网站自助登记,登记后请及时联系公司综 合部。

七、股东名册信息登记问题(姓名、身份证号码、联系

1

电话等信息错误)请联系公司综合部(0791-83869415)。

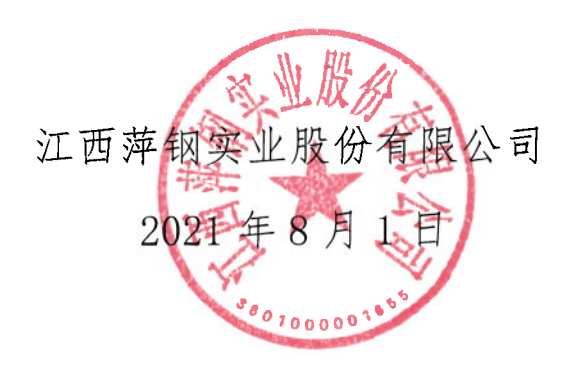

## 股东自助登记派息银行账号系统操作说明

## 一、登录

(一)手动输入登录网址或手机浏览器中扫描二维码(手机: 仅安卓手机,推荐华为手机;不支持苹果手机。电脑:推荐 使用谷歌浏览器):

1. 在手机或电脑浏览器地址栏手动输入登录网址:

http://oa.pxsteel.com:8098/web\_platform\_gf/mobile/i

ndex\_login\_gf.jsp

2. 手机扫描二维码登录

(1) 手机浏览器地址栏点击扫描

请勿在微信中扫二维码

请勿在微信中扫二维码

请勿在微信中扫二维码

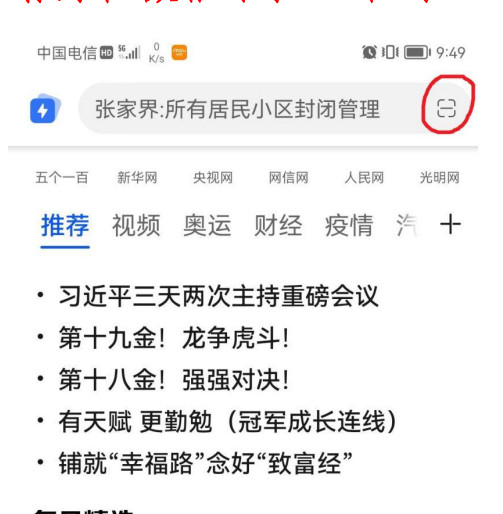

(2) 扫描二维码

| (二)进入登录页面                                       |
|-------------------------------------------------|
| 中国电信 📾 👬 📶 🕺 📴 🗰 🕅 19:50                        |
| (i) oa.pxsteel.com:8098/web_pla                 |
|                                                 |
| <b>萍钢股份股东信息自助登记系统</b><br>选择登记年份 2021年(2020年度) 🔹 |
| 股东姓名 请输入姓名                                      |
| 身份证号 请输入身份证号码                                   |
| 短信验证码 请输入验证码 获取验证码                              |
| 登录                                              |
| 萍乡萍钢安源钢铁有限公司自动化部-信息中心系统管理员入口                    |

(三) 温馨提示

股东输入自己的姓名和身份证号后,点击获取验证码按 扭时会弹出温馨提示,勾选"已阅以上提示信息"点击确定 按扭才能获得验证码。

| 温馨提示                                                                            |  |  |  |  |  |
|---------------------------------------------------------------------------------|--|--|--|--|--|
| 一、股东填写的银行账号仅限于工商银行、中国银行、建<br>设银行、九江银行,其他银行暂不支持,敬请谅解。                            |  |  |  |  |  |
| 二、股东填写的银行账号仅限于持股人本人持有的有效的<br>上述银行账号,如填写他人银行账号或其他银行的账号或<br>失效的银行账号等,造成的后果公司概不负责。 |  |  |  |  |  |
| 三、请确保信息填写真实、准确,后果由本人承担。                                                         |  |  |  |  |  |
| 四、每位股东仅限发送两次验证码登录系统。                                                            |  |  |  |  |  |
| 五、建议股东拍照身份证及银行卡正反面照并上传到系<br>统,以便工作人员验证银行账号。                                     |  |  |  |  |  |
| 六、联系电话: 0791-83869415                                                           |  |  |  |  |  |
| 注:短信验证码有效期为12小时,<br>有效期内可以重复登录。                                                 |  |  |  |  |  |
|                                                                                 |  |  |  |  |  |
| 确定取消                                                                            |  |  |  |  |  |

(四) 获取验证码

系统向股东在江西省产权交易所登记的手机号码发送 验证码。如股东手机号码有更换或错误,请自行前往江西省

产权交易所股权托管部(南昌市东湖区省府西二路3号省发 改委综合楼6楼大厅,0791-88517799)变更登记的手机号 码。重新登记手机号码后请要求江西省产权交易所通知公 司。

股东的手机号码如携号转网更换了运营商,无法收到短 信验证码,解决方案: 1.换回原运营商; 2.自行前往江西省 产权交易所变更手机号码。

二、录入股东银行账号信息

(一)如股东能确保上年度登记的银行账号信息继续有效,可以点击"上年度银行账号信息",系统会调取上年度银行账号信息。股东调取上年度银行账号信息后如需更换银行账号信息,可点击"清空",系统会清空银行账号信息。

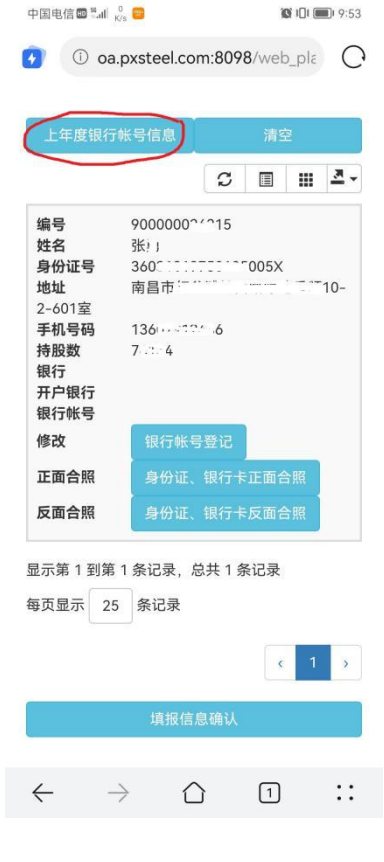

| (-)                  | <b>股</b> 朱 宜 l                | 亡银行账-                     | 亏信息,点击"银行账亏登记"                                                |
|----------------------|-------------------------------|---------------------------|---------------------------------------------------------------|
| 中国电信 🖿 🖁 📶           | I <sup>0</sup> <sub>K/s</sub> | <b>()</b> 308 <b>()</b> 1 | 10:47 中国电信 <sup>8</sup> -ill <sup>116</sup> 🛑 🕱 🕄 🕄 🗐 🗰 10:48 |
| 🖸 🛈 c                | a.pxsteel.com:                | 8098/web_pla              | O oa.pxsteel.com:8098/web_pla                                 |
|                      |                               |                           |                                                               |
| 修改银行                 | 信息                            |                           | 修改银行信息                                                        |
| 所属银行:                |                               |                           | 所属银行:                                                         |
| 工商银行                 | ī                             |                           | ▼ 工商银行 ▼                                                      |
| 开户银行:                |                               |                           | 开户银行:                                                         |
| 请输开户                 | 银行                            |                           | 红谷滩支行                                                         |
| 组行帐号·                |                               |                           |                                                               |
| די איי נואד.         |                               |                           | 银行账号:                                                         |
| 请输银行                 | 帐号                            |                           | 621226020000156789                                            |
|                      |                               |                           |                                                               |
|                      | 修改                            | 取消                        | 修改 取消                                                         |
|                      |                               |                           |                                                               |
| 中国电信 🖬 🖏             | 2<br>K/s                      | <b>© 101 (10:50</b>       |                                                               |
| 🕢 🕕 oa               | a.pxsteel.com:80              | 98/web_pla                |                                                               |
|                      |                               |                           |                                                               |
| 上年度银行                | 5帐号信息                         | 清空                        |                                                               |
|                      | C                             | ■ Ⅲ ▲-                    |                                                               |
| 编号                   | 900000 15                     |                           |                                                               |
| 姓名<br>身份证号           | 张<br>360<br>克里·               | 05X                       |                                                               |
| 地址<br>2-601室<br>王和号码 | 用日                            | 10-                       |                                                               |
| 子机气吗<br>持股数<br>组行    | 7. 14<br>T商组行                 |                           |                                                               |
| 开户银行银行银行帐号           | <b>上</b> 同版15                 | 10                        |                                                               |
| 修改                   |                               | LTTT                      |                                                               |
| 反面合照                 | 身份证、银行                        | 下止山 古照<br>•<br>卡反面合照      |                                                               |
|                      |                               |                           |                                                               |
| 显示第1到第               | 5 条记录                         | 条记录                       |                                                               |
| -*×#11               |                               |                           |                                                               |
|                      |                               | < 1 >                     |                                                               |
|                      | 填报信息确认                        |                           |                                                               |
|                      |                               |                           |                                                               |
| $\leftarrow$         | $\rightarrow$ $\bigcirc$      | 1 ::                      |                                                               |
|                      |                               |                           |                                                               |

(二)股东登记银行账号信息,点击"银行账号登记"。

三、上传身份证、银行卡反面样照

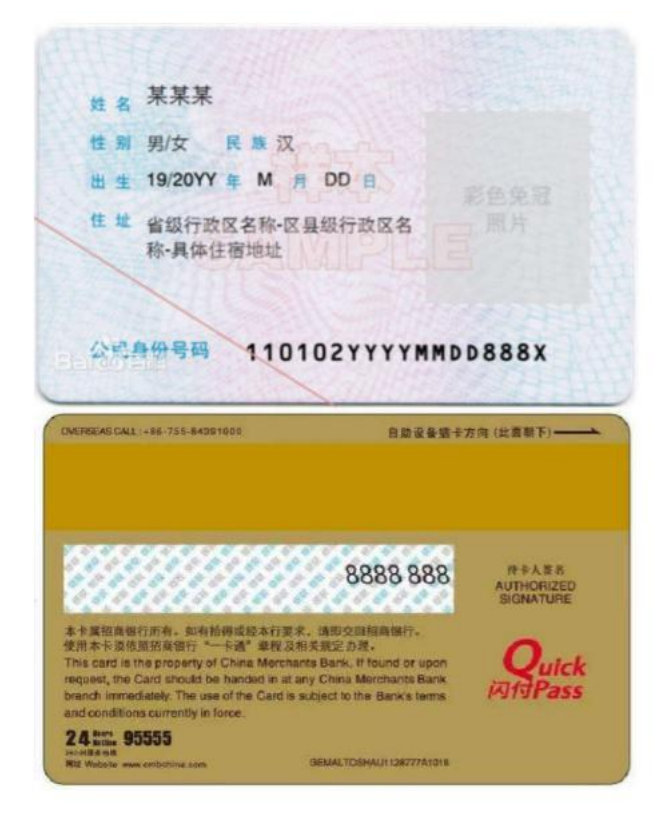

四、上传身份证国徽面、银行卡正面样照

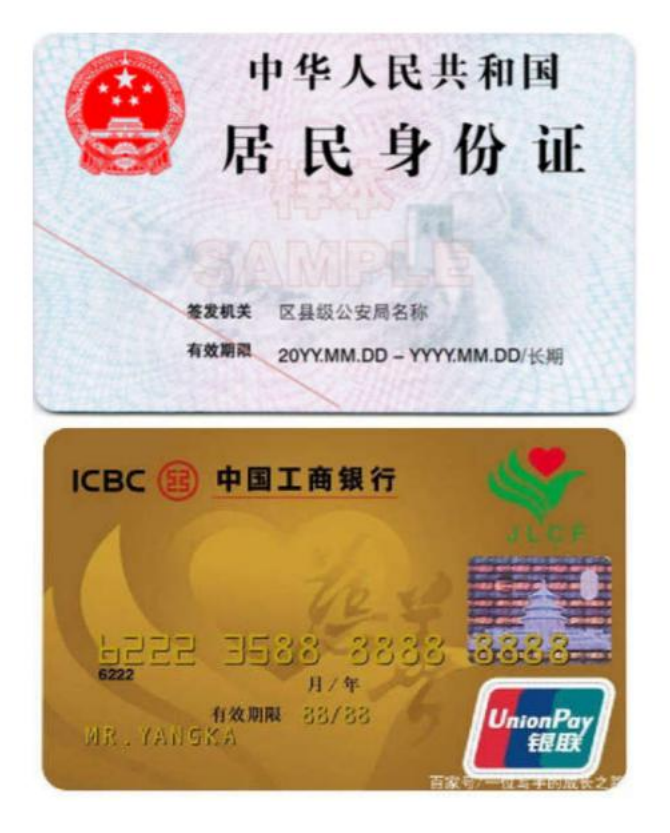

五、上传完身份证、银行卡照片后,图片会在页面显示。 如未显示,请换百度浏览器、UC 浏览器或使用电脑登录后上 传。

中国电信 💵 📶 🕺 🖌

🗴 🔳 2:06

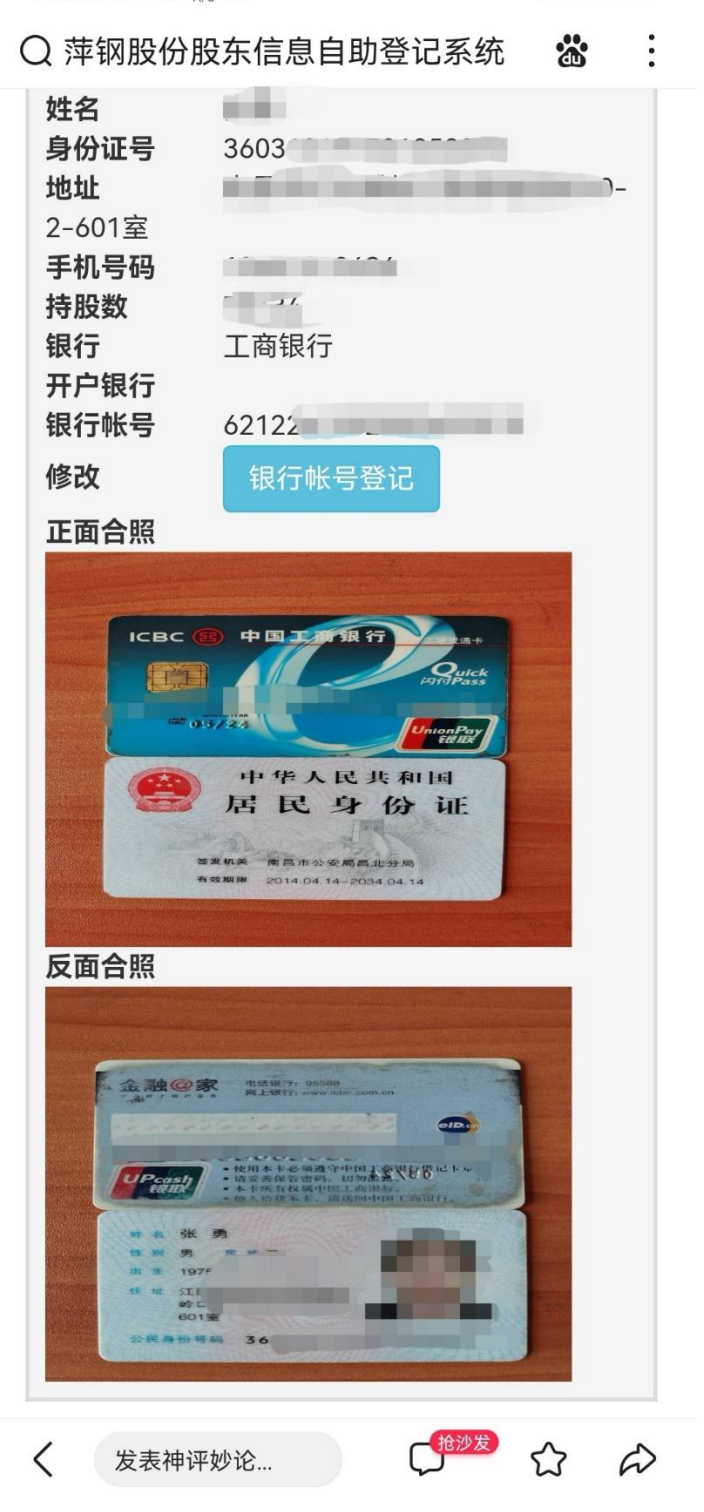

六、点击"填报信息确认",系统会显示股东填报的银行账 号信息,并提示股东截屏保留登记信息,点击"确认并退出 系统"后完成股东收款银行登记。

中国电信 💵 🖏 📶 👸 📴 🧰 🏵 🏵 🕄 🏵 🕄 💷 9:54

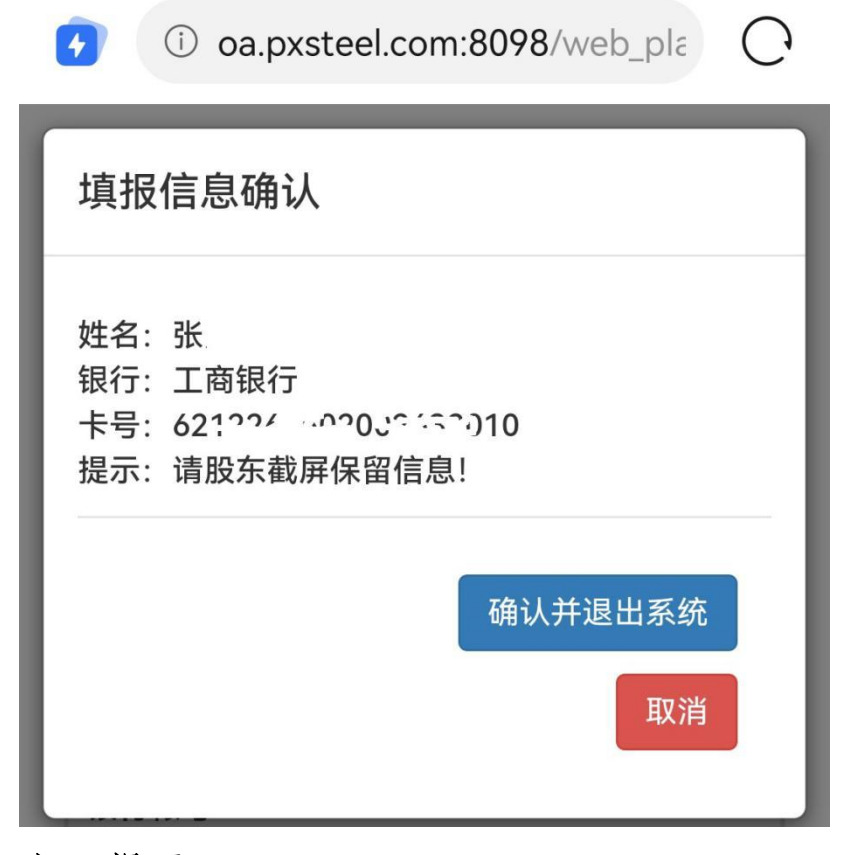

七、提示

自然人股东登记的派息收款银行账号须为本人持有的 有效银行账号,银行开户行信息及账号须登记准确无误,并 上传身份证及银行卡照片,如因信息登记错误或未上传身份 证及银行卡照片,造成未能收款由股东本人负责。